## Wi-Fiの設定を削除する(Windows10)

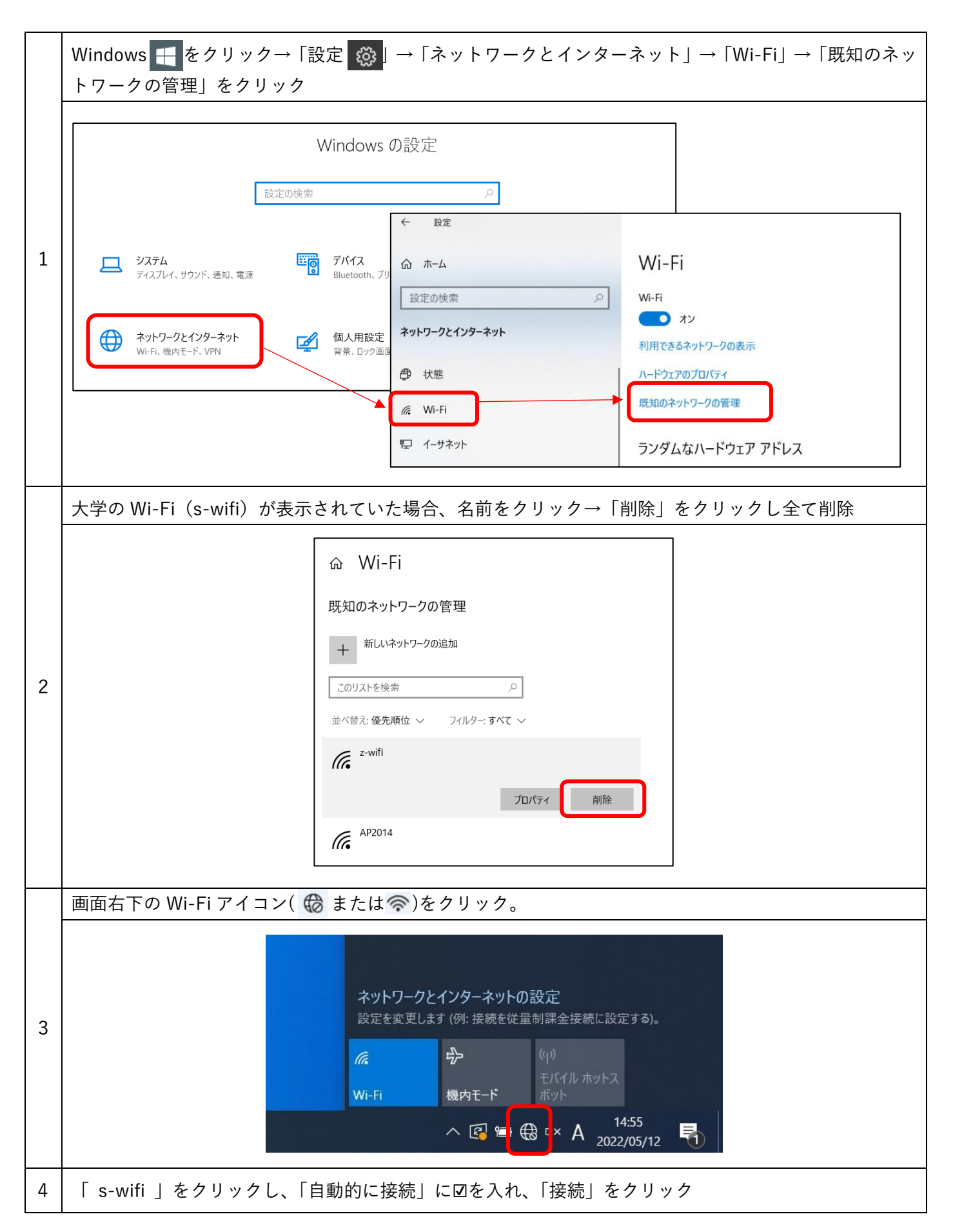

|   | s-wifi     セキュリティ保護あり     し     自動的に接続     接続                                                                                    |
|---|----------------------------------------------------------------------------------------------------|
| 5 | ユーザー名 : 学籍番号(アルファベットは小文字)                                                                                                    |
|   | パスワード : WebClass や Gmail と同じパスワード を入力して「OK」をクリック                                                                                 |
|   | <ul> <li>S-wifi<br/>セキュリティ保護あり</li> <li>ユーザー名とパスワードを入力してください</li> <li>ユーザー名</li> <li>パスワード</li> <li>OK</li> <li>キャンセル</li> </ul> |
| 6 | 「接続を続けますか?」という表示が出たら「接続」をクリック                                                                                                    |
|   |                                                                                                    |
|   |                                                                                                    |
| 7 | S-wifi<br>接続済み、セキュリティ保護あり          プロパティ         切断                                                                              |